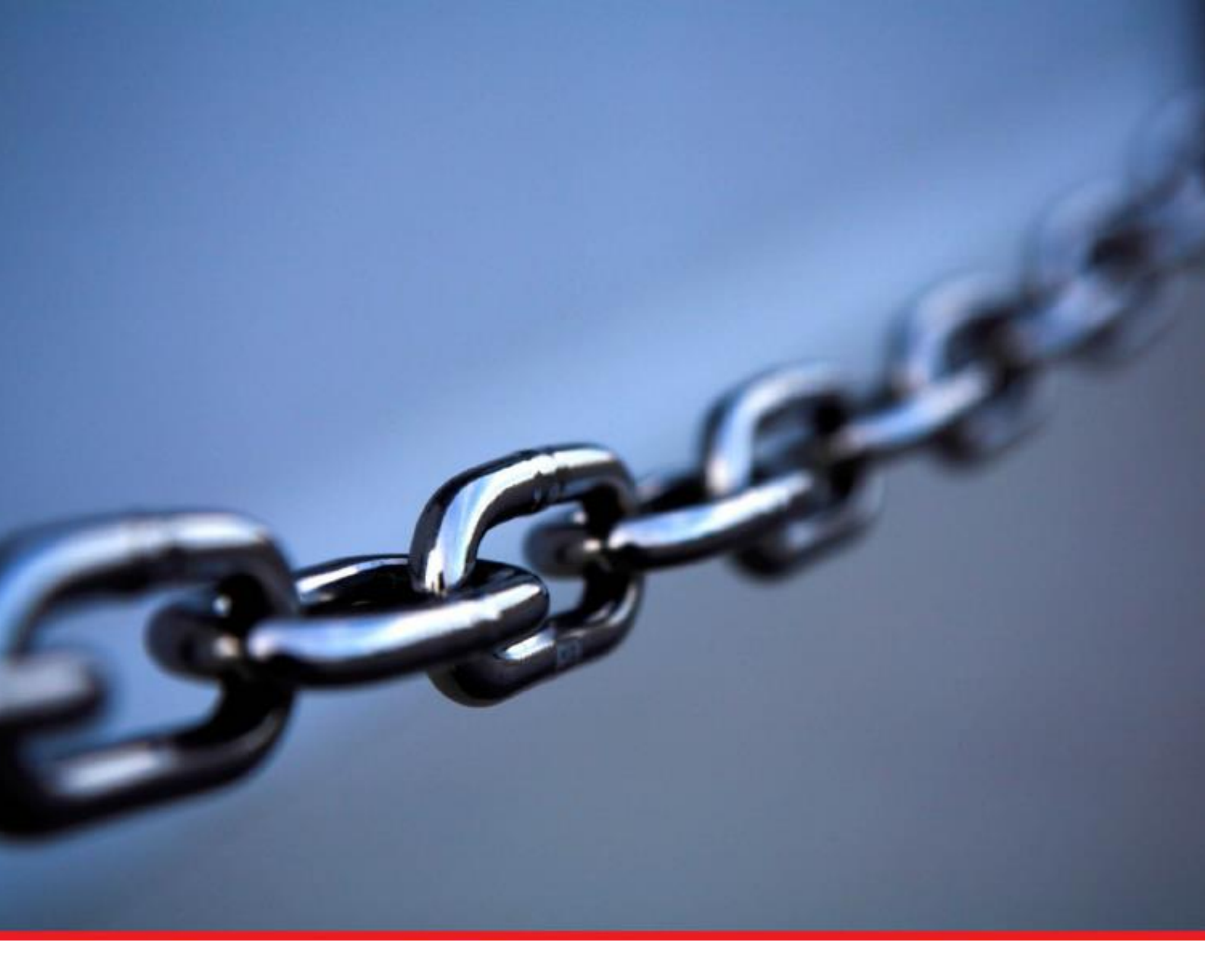

# New Supplier Registration Guide

Rev 12 November 2020

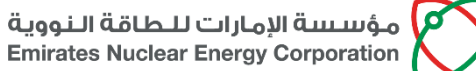

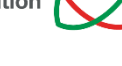

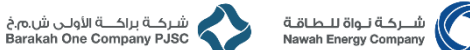

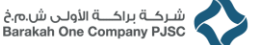

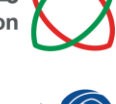

شــركـة نـواة للـطـاقـة Nawah Energy Company

As a new Supplier, you can register your company with The Enterprise (a general term covering ENEC, Nawah, and BOC) through a self-registration process at an easy-to-use link available on ENEC's website. Please open a web browser, and navigate to:

## ENEC website $\rightarrow$ Suppliers Tab $\rightarrow$ Supplier Registration $\rightarrow$ New Supplier Registration

Click on the link "Click Here to Register" and the following page will appear. Please accurately fill in the requested information about your company; the step numbers are shown in the screenshots below:

- 1. Enter the **Company Name** (full name of the company as per the trade license or other legal establishment document)
- Contact Information for your contact person. Please note that if Procurement and Finance Contact persons are same, then please choose Contact Type as Finance and Procurement. It is very important that the email address that you use to create your username for online login is a valid email, and the Contact Type is correct.
  - a. Ensure that the email address provided by you is not a free domain email ID. Free domain email IDs include but are not limited to:
    - i. gmail.com
    - ii. yahoomail.com
    - iii. hotmail.com
    - iv. rediffmail.com
    - v. outlook.com
    - vi. emirates.net.ae
    - vii. eim.ae
- 3. Click on the **Supplier Code of Conduct** link and read the document carefully
- 4. You have to agree with the **Supplier Code of Conduct** before the system allows you to proceed
- 5. Click on **Continue** to go to the next page

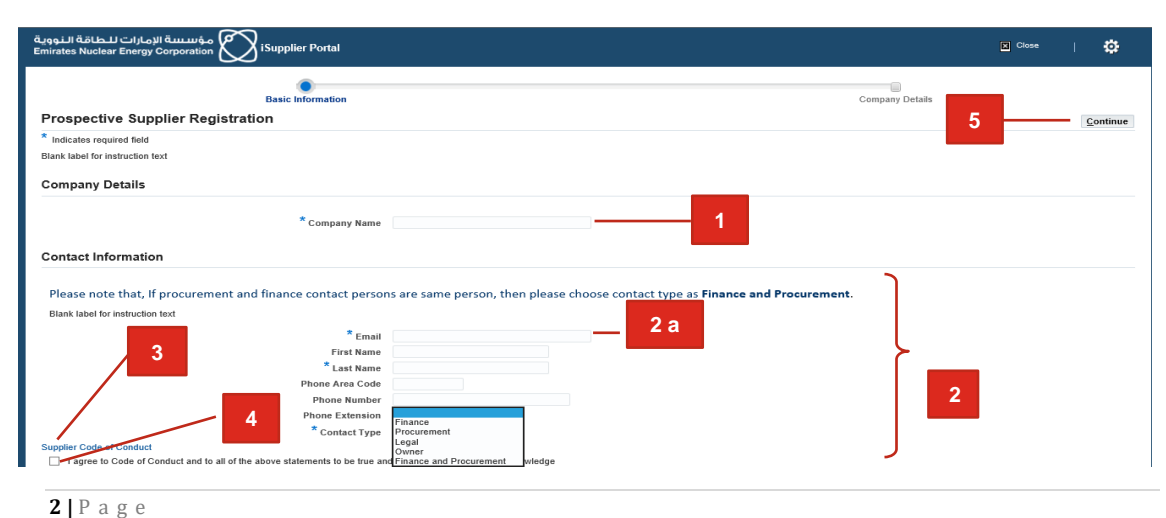

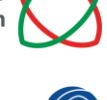

- شــركـة نـواة للـطـاقـة Nawah Energy Company
- 6. **Enter ICV Score** (if applicable). ICV stands for In Country Value. ICV is a measure of your company's financial contribution towards the local UAE economy. This field should only be filled if your company has an ICV Score.

| مؤسسة الإمارات للطاقة النووية<br>Emirates Nuclear Energy Corporation ISupplier Portal                                                  |                                        |                 | X Close       | I        | ٥    |
|----------------------------------------------------------------------------------------------------|----------------------------------------|-----------------|---------------|----------|------|
| Basic Information Prospective Supplier Registration: Additional Del                                                                    | ails                                   | Company Details | Submit Save F | or Later | Back |
| Blank label for instruction text                                                                                                    |                                        |                 | out int       | JI LUIUI | But  |
| Company Name<br>Tax Country<br>Tax Registration Number<br>Taxpayer ID<br>DUNS Number<br>Note to Buyer<br>Note to Supplier<br>ICV Score | 18694 6 V<br>Maximum ICV score is 100. |                 |               |          |      |

7. Create a record in your Address Book

| مؤسسة الإمارات للطاقة النووية<br>Emirates Nuclear Energy Corporation Korplier Portal                  |                   | E Close                    |
|----------------------------------------------------------------------------------------------------|-------------------|----------------------------|
| Basic Information                                                                                     | Comp              | jany Details               |
| Prospective Supplier Registration: Additional Det                                                     |                   | Submit Save For Later Back |
| Blank label for instruction text                                                                      |                   |                            |
| Company Name<br>Tax Contry<br>Tax Registration Number<br>Taxpayer ID<br>DUN S Number<br>Note to Buyer | \$56              |                            |
| 7 Note to Supplier<br>ICV Score<br>Address Book                                                       | ICV score is 100. |                            |
| Create   💢 😂                                                                                          |                   |                            |
| Address Name Addres                                                                                   | ls Purpose        | Update Delete              |
| No results found.                                                                                     |                   |                            |

- 8. Enter the **Address** information in the relevant fields.
- 9. Click **Apply** to continue

| eate Audress            |                      |                 | Cancel Apply |
|-------------------------|----------------------|-----------------|--------------|
| ndicates required field |                      |                 |              |
| * Address Name          | Head Office          | Phone Area Code |              |
| Country                 | United Arab Emirates | Phone Number    | 9            |
| * Address Line 1        | Office 3-22          | Fax Area Code   |              |
| Address Line 2          | Building 234         | Fax Number      |              |
| Address Line 3          | 9th Street           | Email Address   |              |
| Address Line 4          |                      |                 |              |
| * City/Town/Locality    | Abu Dhabi            |                 |              |
| County                  |                      |                 |              |
| State/Region            |                      |                 |              |
| Province                |                      |                 |              |
| * Postal Code           | 971 ×                |                 |              |

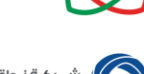

lew Supplier Registration Guid

شـركة نـواة للـطاقـة Nawah Energy Company

- 10. Enter the requested details, as applicable, in the **Business Classifications** section. You should:
  - a. Select relevant **Business Classifications** as **Applicable** and enter all details for the selected **Business Classifications**.
  - b. If you have entered an ICV Score in Step 6 above, select ICV Certificate as Applicable and enter all details for the ICV Certificate.

| ¥ 2                         |            |                    |                   |                          |
|-----------------------------|------------|--------------------|-------------------|--------------------------|
| Classification              | Applicable | Certificate Number | Certifying Agency | Expiration Date          |
| Commercial License          | V          | CN12345            | DED               | 10-Nov-2021 07:30:28 👘   |
| Free Zone License           |            |                    |                   | ()<br>()                 |
| ICV Certificate             | V          | 12345              | PWC               | 25-Nov-2021 07:30:52 × 😘 |
| Non-Disclosure Undertaking  |            |                    |                   | (i)                      |
| Other License               |            |                    |                   | (Ge)                     |
| Sheikh Khalifa Fund License |            |                    |                   | (iii)                    |

11. Select appropriate **Classification Type** (if applicable). If your company does not fall under any of the three categories listed under **Classification Type** Section, you can skip this step.

| 1 C                                   | _ 11        |
|---------------------------------------|-------------|
| Classification Type                   | *Applicable |
| Abu Dhabi MSME                        | Applicable  |
| Western Region company                | Applicable  |
| Government or Semi-Government Company | Applicable  |

12. In the **Products and Services** section, click on **Create** to add the products and services for which you want to register with The Enterprise.

| Products and Services 12<br>Allest one entities required. |                       |        |
|-----------------------------------------------------------|-----------------------|--------|
| Code                                                      | Products and Services | Delete |
| No results found.                                         |                       |        |

13. All the Products and Services will be listed; click on View sub-Categories

| قة النووية<br>Emirates Ni                 | مۇسىسىة الإمارات لىلىكاڭ<br>uclear Energy Corporation Supplier Portal |                     | K Close    |        |
|-------------------------------------------|-----------------------------------------------------------------------|---------------------|------------|--------|
| Add Pr                                    | roducts and Services: : (Test23456)                                   |                     | Cancel     | Apply  |
| <ul> <li>Browse</li> <li>Seach</li> </ul> | e All Products & Services<br>for Specific Code and Product            |                     |            |        |
| 11 2                                      |                                                                       |                     | Rows 1     | to 25  |
| Code                                      | Products and Services                                                 | View Sub-Categories | Applicable |        |
| 22                                        | MARINE MATERIALS                                                      |                     |            | ~      |
| 32                                        | ELECTRICAL                                                            | 资                   |            |        |
| 34                                        | INSTRUMENTS                                                           | 茶                   |            |        |
| 36                                        | COMMUNICATION EQUIPMENT                                               | 茶                   |            |        |
| 38                                        | INFORMATION TECHNOLOGY (IT)                                           | 茶                   |            |        |
| 42                                        | DRILLING MATERIALS                                                    | <u>م</u>            | . 13       |        |
| 52                                        | CHEMICALS                                                             | <u>م</u>            |            |        |
| 54                                        | LAB REQUISITES                                                        | View sub-categories |            |        |
| 62                                        | HEALTH, SAFETY & ENVIRONMENT                                          | <del>ت</del> ه      |            |        |
| 82                                        | MEDICAL                                                               | <u>م</u>            |            | $\sim$ |

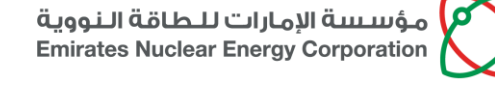

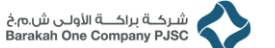

- شــركـة نـواة للـطـاقـة Nawah Energy Company
- 14. Select the required category and click on the **Applicable** flag as below, and then click on the **Apply** Button which will return to the registration page

| a 2   |                                    |                     | Bows 1     |
|-------|------------------------------------|---------------------|------------|
| ode   | Products and Services              | View Sub-Categories | Applicable |
| 21010 | DRILLING CHEMICALS (MUD & BRINE)   |                     |            |
| 21505 | ANTIFOAM - OIL                     |                     |            |
| 21510 | ANTIFOAM - WATER                   |                     |            |
| 21515 | BIOCIDE - OIL LINES                | 14                  |            |
| 21520 | BIOCIDE - WATER LINES              |                     |            |
| 21525 | CHEMICALS - PRODUCTION             |                     |            |
| 1530  | DEMULSIFIER - CRUDE OIL            |                     |            |
| 1535  | INHIBITORS - ASPHALTENE & PARAFFIN |                     |            |
| 1540  | INHIBITORS - GAS LINES             |                     |            |
| 21545 | INHIBITORS - OIL LINES             |                     |            |

15. The below screen will be displayed which will add the Products and Services.

| Sheikin falallia Fund Licens                                              | se                                    | ]   |  |   | (iii)      |
|---------------------------------------------------------------------------|---------------------------------------|-----|--|---|------------|
|                                                                           | ple: 19-Oct-2017                      |     |  |   |            |
| A 2                                                                       |                                       |     |  |   |            |
| Classification Type                                                       |                                       |     |  | * | Applicable |
| Western Region company                                                    |                                       |     |  |   | Applicable |
| Government or Semi-Gove                                                   | ernment Company                       |     |  |   |            |
|                                                                           |                                       |     |  |   |            |
| At least one entry is requi                                               | ices<br>ired. 15                      |     |  |   |            |
| Products and Servi<br>At least one entry is requi<br>Create   💢 🍣<br>Code | ices 15<br>Ired. Products and Service | 208 |  |   | Delete     |

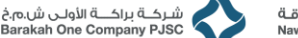

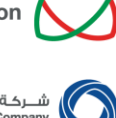

ركة نواة للطاقة Nawah Energy Compa

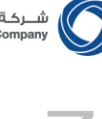

16. Please note and download the appropriate required document templates and attach the below list of documents using Add Attachment. Please note that attaching an ICV Certificate is mandatory in case you have entered your company's ICV Score in Step 6.

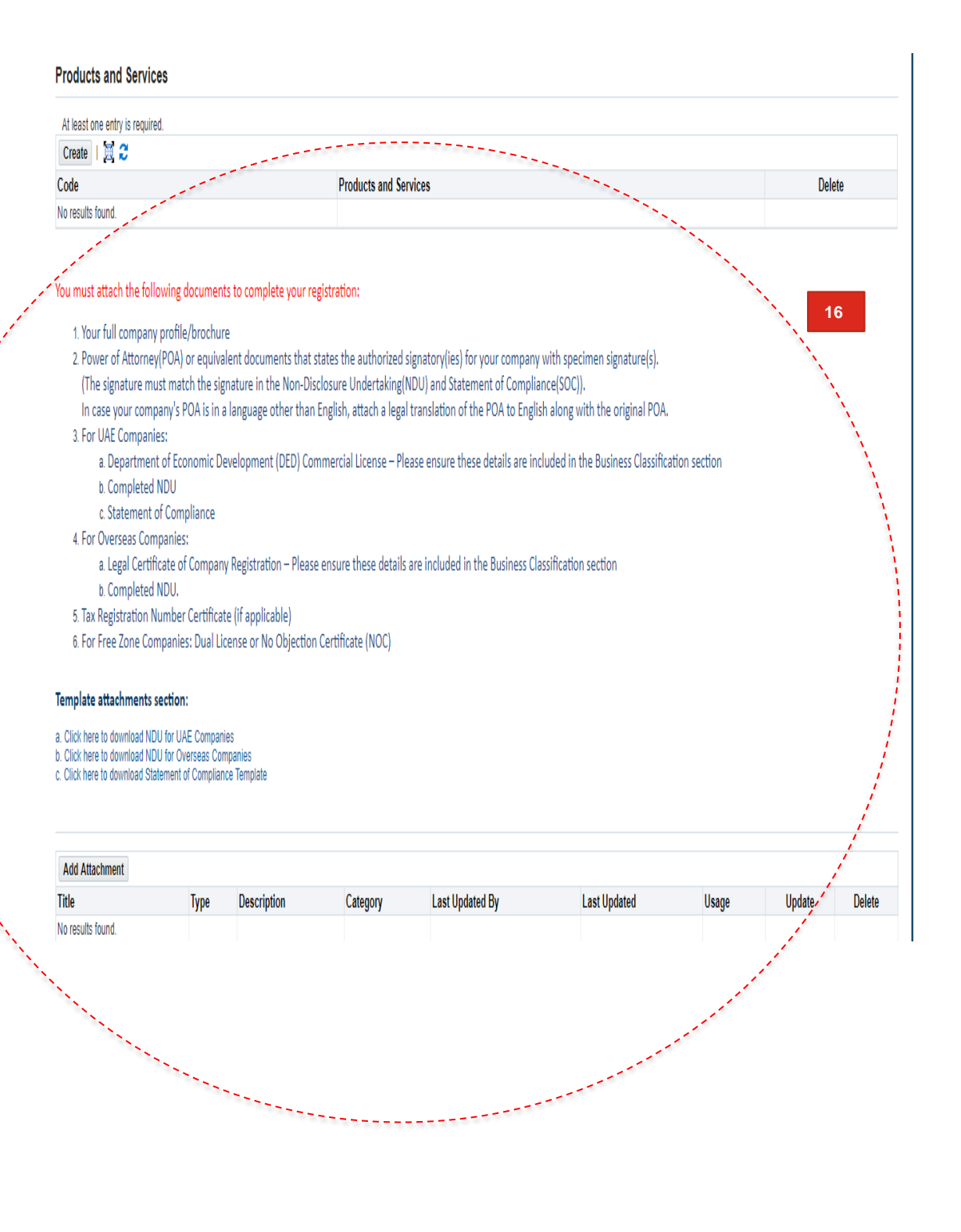

New Supplier Registration Guide P.O.Box 112010, Abu Dhabi, United Arab Emirates Telephone: +971 2 6595 555 Fax: +971 2 6595 666 ص.ب. ١١٢٠١ أبوظبي، الإمارات العربية المتحدة www.enec.gov.ae

- **New Supplier Registration Guid**
- مؤسسة الإمارات للطاقة النووية **Emirates Nuclear Energy Corporation**
- You can have a final look at your registration application and click on Submit to 17. send your application to The Enterprise.

| ة الزمارات للخافة النووية<br>Emirates Nuclear Energy Cor | iSupplier Portal              |                          |                    |                       |          |                     |          |                     |
|----------------------------------------------------------|-------------------------------|--------------------------|--------------------|-----------------------|----------|---------------------|----------|---------------------|
|                                                          | Basic Infor                   | mation                   |                    |                       | Com      | pany Details        |          |                     |
| Prospective Supp                                         | lier Registration: Additional | Details                  |                    |                       |          |                     | Submit   | Save For Later Back |
| Blank label for instruction tex                          | t                             |                          |                    |                       |          |                     |          |                     |
|                                                          |                               | Company Name T           | est23456           |                       |          |                     |          |                     |
|                                                          | Terr                          | Tax Country              |                    |                       |          |                     |          |                     |
|                                                          | 144                           | Taxpayer ID              |                    |                       |          |                     | 7        |                     |
|                                                          |                               | DUNS Number 1            | 3895               |                       |          |                     | 17       |                     |
|                                                          |                               | Note to Buyer            |                    | ^                     |          |                     |          |                     |
|                                                          |                               |                          |                    | $\checkmark$          |          |                     |          |                     |
|                                                          |                               | Note to Supplier         |                    |                       |          |                     |          |                     |
| Address Book                                             |                               |                          |                    |                       |          |                     |          |                     |
| At least one entry is require                            | d                             |                          |                    |                       |          |                     |          |                     |
| Create   🐹 🍣                                             |                               |                          |                    |                       |          |                     |          |                     |
| Address Name                                             | Address De                    | tails                    |                    |                       | Purpose  |                     | Update   | Delete              |
| Head Office                                              | Office 3-22, A                | bu Dhabi 971 United Arab | Emirates           |                       | RFQ Only |                     | 1        | <b>a</b>            |
| Contact Directory                                        |                               |                          |                    |                       |          |                     |          |                     |
| At least one entry is require                            | rd.                           |                          |                    |                       |          |                     |          |                     |
| 2 <b>2</b>                                               |                               |                          |                    |                       |          |                     |          |                     |
| First Name                                               | Last Name 🛆                   | Phone                    | Email              | Requires User Account | Update   | Delete              | Prefered | Contact             |
|                                                          | raju                          |                          | t@t1234.com        | <i>.</i>              | /        |                     |          | ]                   |
| Business Classificat                                     | Business Classifications      |                          |                    |                       |          |                     |          |                     |
| 12 <b>2</b>                                              |                               |                          |                    |                       |          |                     |          |                     |
| Classification                                           |                               | Applicable               | Certificate Number | Certifying Agency     |          | Expiration Date     |          |                     |
| Commercial License                                       |                               |                          | 12345566           | ADDCI                 |          | 16-Nov-2018 10:43:2 | 2 %      |                     |
| e                                                        |                               |                          |                    |                       |          | -                   | A. 1     |                     |

18. You will get a confirmation message on the email address you provided as a contact stating that your registration application with The Enterprise has been submitted and is currently under review.

| AppLiF Althibit Cofeage Researcher State (Supplier Portal                                                                                                    | Cibse | 1 |
|----------------------------------------------------------------------------------------------------|-------|---|
| Confirmation                                                                                                    |       |   |
| Thank you for your interest in working with ENEC. Your registration request has been submitted for review and you will be notified of its status via email shortly |       |   |

- 19. The Enterprise will review your registration request and either approve, reject or ask for more information on your submitted request. The Enterprise may reject your registration request if the services/goods provided by your company are not relevant to The Enterprise's needs or for any other reason as identified by The Enterprise. In case your registration request is rejected, The Enterprise will provide you the reason for rejection.
- 20. In case the information provided by you at the time of submitting your registration request is not sufficient, you will receive a notification asking you to provide the missing information. Once you provide the requested information, it will again come to The Enterprise for review and confirmation. This cycle will continue until you provide all required mandatory information required for registration.

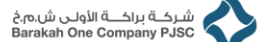

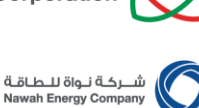

شــركـة نـواة للـطـاقـة Nawah Energy Company

شركة براكة الأولى ش.م.خ Barakah One Company PJSC

21. Once your request for registration is approved, you will receive an email confirming your registration with The Enterprise and instructions on how to complete your bank details and VAT information.

| Status Monitor > Monitor Search > Monitor Activities History >                                                                                                    |             |
|----------------------------------------------------------------------------------------------------|-------------|
| () Information                                                                                                    |             |
| This notification does not require a response.                                                                                                    |             |
| Emirates Nuclear Energy Corporation Commercial Directory Team: Registration Confirmation                                                                                                    | OK Reassign |
| To       SHD1EL MASRI         Sent 05-Mar 2019 162:118       D         Do S02715       Dors Shad El Marci         Was applaced to inform that HII Informational is now a registered Suppler with ENEC. Please find below your login credentials to access/update your profile.         Unammer SNAD EL MASRI       Hold Marcine State State S | 21          |
| Emissis Nursu Creig Volyaanu.                                                                                                    |             |
| Return to Worklist                                                                                                    |             |
|                                                                                                    |             |

- 22. To complete your company's VAT details, log in to the URL in the email above to access your profile in The Enterprise
- 23. Use the user name and password you received in the above email

| ORACLE"                                                                      |                                   |
|------------------------------------------------------------------------------|-----------------------------------|
|                                                                              |                                   |
|                                                                              | ר <u>– ר</u>                      |
|                                                                              | User Name<br>t®t1234.com > 23     |
|                                                                              | Password                          |
|                                                                              | Login Cancel                      |
|                                                                              | Forpet your User Name or Password |
|                                                                              | Register here                     |
|                                                                              | Accessibility None                |
|                                                                              | Language                          |
|                                                                              |                                   |
|                                                                              |                                   |
| Copyright (c) 1998, 2016. Oracle and/or its affiliates. All rights reserved. |                                   |

24. You need to change your password for the first time only

| hange Password           |                                                                       |      |  |
|--------------------------|-----------------------------------------------------------------------|------|--|
|                          | * Current Password                                                    |      |  |
|                          | * New Password                                                        | > 24 |  |
|                          | * Re-enter New Password  Password must be at least 8 characters long. |      |  |
|                          | Submit Cancel                                                         |      |  |
| Indicates required field |                                                                       |      |  |
|                          |                                                                       |      |  |
|                          |                                                                       |      |  |
|                          |                                                                       |      |  |

ص.ب. الإمارات العربية المتحدة المتحدة P.O.Box 112010, Abu Dhabi, United Arab Emirates Telephone: +971 2 6595 555 Fax: +971 2 6595 666 www.enec.gov.ae

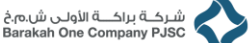

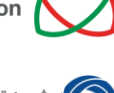

شــركـة نـواة للـطـاقـة Nawah Energy Company

This is your company profile home page with Notifications. 25.

| plier Home Orde  | ers Finance Administration                       |                                                                                                    |       |
|------------------|--------------------------------------------------|----------------------------------------------------------------------------------------------------|-------|
| w Open Notificat | One Reassing Other 10 C .                        | 25                                                                                                    |       |
|                  | Type 🛆                                           | Subject 🛆 Sent 🔻                                                                                          | Due 🗠 |
|                  | POS Supplier Registration and Profile Management | Emirates Nuclear Energy Corporation Supplier Collaboration Network: Registration Approval 03-Nov-20       | 17    |
| -                | Supplier User Registration Workflow Version 2    | Emirates Nuclear Energy Corporation Commercial Directory Team: Request of Registration (T of 2) 03-Nov-20 | 17    |
| <                |                                                  |                                                                                                    | >     |

- Click on the Administration tab 26.
- To provide Value Added Tax (VAT) related information, Click on Organization tab 27.

| Profile Management       |                                                                                                    |                                                                                             |
|--------------------------|----------------------------------------------------------------------------------------------------|---------------------------------------------------------------------------------------------|
| General                  | Organization 26                                                                                                    | Cano                                                                                        |
| Company Profile          | D-U-N-S Number                                                                                                    |                                                                                             |
| Organization             | Legal Structure J Q Chief Executive Title                                                                                                    |                                                                                             |
| Address Book             | Year Established Principal Title                                                                                                    |                                                                                             |
| Contact Directory        | Incorporation Year<br>Control Year                                                                                                    |                                                                                             |
| Business Classifications | Mission Statement                                                                                                    |                                                                                             |
| Product & Services       | ~                                                                                                    |                                                                                             |
| Payment & Invoicing      | Total Employees                                                                                                    |                                                                                             |
| Surveys                  | Organization Total Corporate Total                                                                                                    |                                                                                             |
|                          | Organization Total Type V Corporate Total Type V                                                                                                    |                                                                                             |
|                          | Tax and Financial Information                                                                                                    |                                                                                             |
|                          | UAE-based suppliers must select a Registration Status. If the Registration Status is "Applicable" then attach the VAT Tax Registration Number (TRN) Ce<br>halow | rtificate in "General tab > Attachment" section and enter the TRN in the Tax Registration i |
|                          | Analysis Year Taxpayer ID                                                                                                    |                                                                                             |
|                          | Currency Preference 🔄 🚽 🤉 Registration Status                                                                                                    |                                                                                             |
|                          | Fiscal Year End V Tax Registration Num                                                                                                    |                                                                                             |
|                          | Federal Agency     Please enter UAE VAT Registration number.                                                                                                    |                                                                                             |
|                          | Annual Revenue                                                                                                    |                                                                                             |
|                          | Detected Development                                                                                                    |                                                                                             |

#### 28. Select Registration Status

a. Applicable: For UAE suppliers who are registered under VAT as per FTA guidelines b. Not Applicable: For UAE suppliers who are not registered under VAT

| upplier Home Orders Fina | Administration                                                                                                    |                                                                                    |
|--------------------------|----------------------------------------------------------------------------------------------------|------------------------------------------------------------------------------------|
| Profile Management       |                                                                                                    |                                                                                    |
| General                  | Organization                                                                                                    | Cance! Save                                                                        |
| Company Profile          | D-U-N-S Number Chief Executive Name                                                                                                    |                                                                                    |
| Organization             | Legal Structure S Chief Executive Title                                                                                                    |                                                                                    |
| Address Book             | Year Established Principal Title                                                                                                    |                                                                                    |
| Contact Directory        | Incorporation Year Control Year                                                                                                    |                                                                                    |
| Business Classifications | Mission Statement                                                                                                    |                                                                                    |
| Product & Services       | $\checkmark$                                                                                                    |                                                                                    |
| Payment & Invoicing      | Total Employees                                                                                                    | 0                                                                                  |
| Surveys                  | Organization Total Corporate Total                                                                                                    |                                                                                    |
|                          | Tax and Einancial Information                                                                                                    |                                                                                    |
|                          | UAE-based suppliers must select a Registration Status. If the Registration Status is "Applicable" then attach the VAT. Tax Registration Number (TRN) Certificate in "Gene<br>below. | anal tab > Attachment" section and enter the TRN in the Tax Registration Num field |
|                          | Analysis Year Taxpayer ID                                                                                                    |                                                                                    |
|                          | Currency Preference Registration Status Applicable<br>Fiscal Year End Tax Registration Num                                                                                          |                                                                                    |
|                          | Federal Agency     Annual Revenue     Please enter UAE VAT Registration number. 28                                                                                                  | В                                                                                  |
|                          | Potential Revenue                                                                                                    |                                                                                    |

- 29. If Status is selected as Applicable then, entering Tax Registration Number is mandatory.
- Enter your 15-digit Tax Registration Number in the next field. 30.
- Click on Save button to save the details 31.

P.O.Box 112010, Abu Dhabi, United Arab Emirates Telephone: +971 2 6595 555 Fax: +971 2 6595 666

www.enec.gov.ae

ص.ب. ١١٢٠١٠ أبوظبي، الإمارات العربية المتحدة

9 Page

| شـركــة براكـــة الأولـى ش.م.خ |  |
|--------------------------------|--|
| Barakah One Company PJSC       |  |

| y Corpo  | ration     | Č   | $\mathbf{\times}$ |
|----------|------------|-----|-------------------|
| للـطاقـة | رکـة نـواö |     | C                 |
| Nawah En | hergy Comp | any |                   |

| rofile Management        |                                                                                                    |                                                              |
|--------------------------|----------------------------------------------------------------------------------------------------|--------------------------------------------------------------|
| General                  | Organization                                                                                                    | Cance <u>i</u> <u>S</u> a                                    |
| Company Profile          | D-U-N-S Number Chief Executive Name                                                                                                    | /                                                            |
| company rione            | Legal Structure Q Chief Executive Title                                                                                                    | /                                                            |
| Organization             | Principal Name                                                                                                    |                                                              |
| Address Book             | Year Established Principal Title                                                                                                    |                                                              |
|                          | Incorporation Year                                                                                                    |                                                              |
| Contact Directory        | Control Year                                                                                                    | 24                                                           |
| Business Classifications | Mission Statement                                                                                                    | 31                                                           |
|                          |                                                                                                    |                                                              |
| Product & Services       |                                                                                                    |                                                              |
| Payment & Invoicing      | Total Employees                                                                                                    |                                                              |
| Surveys                  | Organization Total Corporate Total                                                                                                    |                                                              |
|                          | Organization Total Type V                                                                                                    |                                                              |
|                          | Tax and Financial Information                                                                                                    |                                                              |
|                          | UAE-based suppliers must select a Registration Status. If the Registration Status is "Applicable" then attach the VAT Tax Registration Number (TRN) Certificate in "General tab > Attachment | r section and enter the TRN in the Tax Registration Num fiel |
|                          | Analysis Year Taxpayer ID                                                                                                    |                                                              |
|                          | Currency Preference Registration Status Applicable                                                                                                    |                                                              |
|                          | Fiscal Year End V Tax Registration Num 123451234554321                                                                                                    |                                                              |
|                          | Federal Agency Please enter UAE VAT Registration number.                                                                                                    |                                                              |
|                          | Annual Revenue 30                                                                                                    |                                                              |
|                          | Potential Revenue                                                                                                    |                                                              |

- 32. Confirmation message will appear saying "Changes to Organization have been saved"
- 33. Note the red color line under Tax and Financial Information section which clearly states "UAE-based suppliers must select a Registration Status. If the Registration Status is "Applicable" then attach the VAT Tax Registration Number (TRN) certificate in "General tab > Attachment" section and enter the TRN in the Tax Registration Num field below."

| file Management          |                                                                                                    |                                                                                                    |
|--------------------------|----------------------------------------------------------------------------------------------------|----------------------------------------------------------------------------------------------------|
|                          |                                                                                                    |                                                                                                    |
| ieneral                  | Confirmation                                                                                                |                                                                                                    |
|                          | Changes to Organization have been saved                                                                     |                                                                                                    |
| ompany Profile           | Organization                                                                                                | Cancel                                                                                                    |
| Organization             | D-U-N-S Number Chief Executive Name                                                                         | 32                                                                                                    |
| Address Book             | Legal Structure Q Chief Executive Title                                                                     |                                                                                                    |
|                          | Principal Name                                                                                              |                                                                                                    |
| Contact Directory        | Year Established Principal Title                                                                            |                                                                                                    |
| Business Classifications | Incorporation Year                                                                                          |                                                                                                    |
| Product & Services       | Control Year                                                                                                |                                                                                                    |
|                          | Mission Statement                                                                                           |                                                                                                    |
| Payment & Invoicing      | ~                                                                                                    |                                                                                                    |
| Surveys                  |                                                                                                    |                                                                                                    |
|                          | Total Employees                                                                                             |                                                                                                    |
|                          | Organization Total Corporate Total                                                                          |                                                                                                    |
|                          | Organization Total Type 🔽 Corporate Total Type                                                              | $\checkmark$                                                                                                    |
|                          | Tax and Financial Information                                                                               |                                                                                                    |
|                          | UAE-based suppliers must select a Registration Status. If the Registration Status is "Applicable"<br>below. | then attach the VAT Tax Registration Number (TRN) Certificate in "General tab > Attachment" section and enter the TRN in the Tax Registration Num |
|                          | Analysis Year Taxpayer ID                                                                                   |                                                                                                    |
|                          | Currency Preference 🚽 🤤 Registration Status                                                                 | Applicable                                                                                                    |
|                          | Fiscal Year End Tax Registration Num                                                                        | 123451234554321 33                                                                                                    |
|                          | Federal Agency                                                                                              | Please enter UAE VAT Registration number.                                                                                                    |
|                          | Annual Revenue                                                                                              |                                                                                                    |

- 34. If you have selected Applicable as your Registration Status, then click on **General** Tab to attach your VAT Certificate.
- 35. Click on Add Attachment Button

|   | Deefile Management       |                                                                                                    |                                             |                            |                                |                        |                                                             |                                                                             |                                                               |                                             |                  |        |                  |
|---|--------------------------|----------------------------------------------------------------------------------------------------|---------------------------------------------|----------------------------|--------------------------------|------------------------|-------------------------------------------------------------|-----------------------------------------------------------------------------|---------------------------------------------------------------|---------------------------------------------|------------------|--------|------------------|
|   | Profile Management       |                                                                                                    |                                             |                            |                                |                        |                                                             |                                                                             |                                                               |                                             |                  |        |                  |
|   | General                  | General                                                                                                    |                                             |                            |                                |                        |                                                             |                                                                             |                                                               |                                             |                  |        |                  |
| 1 | Company Profile          |                                                                                                    | Organiz                                     | ation Name Evolutionary Sy | stems Consultancy              | LLC                    |                                                             | Ta                                                                          | Registration Number                                           |                                             |                  |        |                  |
|   | Organization             |                                                                                                    | oupp                                        | Alias                      |                                |                        |                                                             | Coun                                                                        | try of Tax Registration                                       |                                             |                  |        |                  |
|   | Address Book             |                                                                                                    | Parent Supp                                 | oplier Name<br>lier Number |                                |                        |                                                             |                                                                             |                                                               |                                             |                  |        |                  |
|   | Address Dook             |                                                                                                    | DU                                          | NS Number                  |                                |                        |                                                             |                                                                             |                                                               |                                             |                  |        |                  |
| • | Contact Directory        | Supplier Registration                                                                                                    | Documents                                   |                            |                                |                        |                                                             |                                                                             |                                                               |                                             |                  |        |                  |
|   | Business Classifications | Title                                                                                                    | Type                                        | Description                | Category                       | l set llr              | visted By                                                   | L set III                                                                   | viated                                                        | llesne                                      |                  | Undat  | e Delete         |
|   | Product & Services       | No results found.                                                                                                    | Type                                        | Description                | Category                       | Last Of                | Jualeu Dy                                                   | Last O                                                                      | Juateu                                                        | Usage                                       |                  | opua   | e Delete         |
|   | Payment & Invoicing      |                                                                                                    |                                             |                            |                                |                        |                                                             |                                                                             |                                                               |                                             |                  |        |                  |
|   | Surveys                  |                                                                                                    |                                             |                            |                                |                        |                                                             |                                                                             |                                                               |                                             |                  |        |                  |
|   | ,-                       |                                                                                                    |                                             |                            |                                |                        |                                                             |                                                                             |                                                               |                                             |                  |        |                  |
|   |                          |                                                                                                    |                                             |                            |                                |                        |                                                             |                                                                             |                                                               |                                             |                  |        |                  |
|   |                          | Search                                                                                                    |                                             |                            |                                |                        |                                                             |                                                                             |                                                               |                                             |                  |        |                  |
|   |                          | Search                                                                                                    | ensitive                                    |                            |                                |                        |                                                             |                                                                             |                                                               |                                             |                  |        |                  |
|   |                          | Search<br>Note that the search is case ins<br>Title                                                                                                    | Go                                          |                            |                                |                        |                                                             |                                                                             |                                                               |                                             |                  |        |                  |
|   |                          | Note that the search is case ins<br>Title Show More Search Option                                                                                                    | Go<br>Go                                    |                            |                                |                        |                                                             |                                                                             |                                                               |                                             |                  |        |                  |
|   |                          | Search Note that the search is case ins Title Show More Search Option Add Attachment                                                                                                    | Go<br>S                                     |                            |                                |                        |                                                             |                                                                             |                                                               |                                             |                  |        |                  |
|   |                          | Search Note that the search is case ins Title Show More Search Option Add Attachment Title                                                                                                    | sensitive Go                                |                            | Туре 🛆                         | Description △          | Category △                                                  | Last Updated By △                                                           | Last Updated 🛆                                                | Usage △                                     | Update           | Delete | Publish to Catal |
|   |                          | Search Note that the search is case ins Title Show More Search Option Add Attachment Title Chamber of Commerce_2011                                                                               | ensitive<br>Go<br>s                         |                            | Type △<br>File                 | Description $	riangle$ | Category                                                    | Last Updated By A                                                           | Last Updated  24-Apr-2016                                     | Usage △<br>One-Time                         | Update           | Delete | Publish to Catal |
|   |                          | Search Note that the search is case int Title Show More Search Option Add Attachment Title Chamber of Commerce_2011 EVOSYS_CORPORATE_PRC                                                          | Arabic.jpg                                  | 35                         | Type △<br>File<br>File         | Description            | Category<br>From Supplier<br>From Supplier                  | Last Updated By A                                                           | Last Updated △<br>24-Apr-2018<br>24-Apr-2018                  | Usage A<br>One-Time<br>One-Time             | Update           | Delete | Publish to Catal |
|   |                          | Search<br>Note that the search is case ins<br>Title<br>▶ Show More Search Option<br>Add Attachment<br>Title △<br>Chamber of Commerce_2011_<br>EVOSYS_CORPORATE_PRC<br>PSC-NDU-11-769 - Evolutions | Arabic.jpg FILE[1].pdf ry Systems Consultar | oy.pdf                     | Type △<br>File<br>File<br>File | Description A          | Category<br>From Supplier<br>From Supplier<br>From Supplier | Last Updated By<br>MARIAM.S.ALZAABI<br>MARIAM.S.ALZAABI<br>MARIAM.S.ALZAABI | Last Updated  24-Apr-2018 24-Apr-2018 24-Apr-2018 24-Apr-2018 | Usage A<br>One-Time<br>One-Time<br>One-Time | Update<br>7<br>7 | Delete | Publish to Catal |

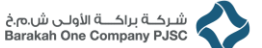

## شـركة نواة للـطاقـة Nawah Energy Company

## 36. Browse your file and click on **Apply** Button

| Seneral                        | General                                                                            |                                             |                                                          |                                                |                  |                          |                |           |         |       |
|--------------------------------|------------------------------------------------------------------------------------|---------------------------------------------|----------------------------------------------------------|------------------------------------------------|------------------|--------------------------|----------------|-----------|---------|-------|
|                                |                                                                                    | Orga                                        | nization Name HANVIT Power, Inc.                         |                                                | Та               | ax Registration Number   |                |           |         |       |
| Company Profile                |                                                                                    | Su                                          | pplier Number 7870                                       |                                                |                  | Taxpayer ID              |                |           |         |       |
| Organization                   |                                                                                    |                                             | Alias                                                    |                                                | Cour             | ntry of Tax Registration |                |           |         |       |
|                                |                                                                                    | Parent                                      | Supplier Name                                            |                                                |                  |                          |                |           |         |       |
| Address Book                   |                                                                                    | Parent Su                                   | pplier Number                                            |                                                |                  |                          |                |           |         |       |
| Contact Directory              |                                                                                    |                                             | DUNS Number 000013650                                    |                                                |                  |                          |                |           |         |       |
|                                | Supplier Registration Docum                                                        | ents                                        |                                                          |                                                |                  |                          |                |           |         |       |
| Business Classifications       |                                                                                    |                                             |                                                          |                                                |                  |                          |                |           |         |       |
| Destant & Constant             | Personalize "Attachments"<br>Personalize "Attachments of associated r              | noord"                                      |                                                          |                                                |                  |                          |                |           |         |       |
| Product & Services             | Title                                                                              | Type 🛆                                      | Description                                              |                                                | Category 🛆       | Last Updated By 🛆        | Last Updated 🛆 | Usage 🛆   | Update  | Delet |
| Banking Details                | Certificate of Company Registration                                                | File                                        | Certificate of Business Registration is                  | ssued by National Tax Service(Republic Of KORE | A) Miscellaneous | GUEST                    | 27-Sep-2017    | One-Time  | 0       | Û     |
| Payment & Invoicing            | company brochure                                                                   | File                                        | Brochur of HANVIT Power Inc.                             |                                                | Miscellaneous    | GUEST                    | 27-Sep-2017    | One-Time  | 0       | Û     |
| Payment & Invoicing<br>Surveys | NDU                                                                                | File                                        | Non-disclosure undertaking(NDU) Ch                       | Miscellaneous                                  | GUEST            | 27-Sep-2017              | One-Time       | 0         | Û       |       |
|                                | Statement of compliance                                                            | File                                        | Statement of compliance signed by C                      | Miscellaneous                                  | GUEST            | 27-Sep-2017              | One-Time       | 0         | Û       |       |
|                                | Bank details                                                                       | File                                        | Bank details of HANVIT Power Inc.                        | Miscellaneous                                  | GUEST            | 27-Sep-2017              | One-Time       | 1         | 前       |       |
|                                | Add Attachment                                                                     |                                             | x                                                        |                                                |                  |                          |                |           |         |       |
|                                | Persc Attachment Type File                                                         | ~                                           |                                                          |                                                |                  |                          |                |           |         |       |
|                                | Sear Title                                                                         |                                             | 00                                                       |                                                |                  |                          |                |           |         |       |
|                                |                                                                                    |                                             |                                                          |                                                |                  |                          |                |           |         |       |
|                                | Description                                                                        |                                             | 36                                                       |                                                |                  |                          |                |           |         |       |
|                                | Description<br>Persc<br>Note                                                       |                                             | 36                                                       |                                                |                  |                          |                |           |         |       |
|                                | Description<br>Perso<br>Note<br>Tit Category From Su                               | oplier 🔽                                    | 36                                                       |                                                |                  |                          |                |           |         |       |
|                                | Perso<br>Note<br>Tit<br>S<br>S<br>File<br>C:Users                                  | oplier 🔽<br>Isakshi.pandi                   | 36<br>ND Browse                                          |                                                |                  |                          |                |           |         |       |
|                                | Perso<br>Note Category From Su<br>Tit Category From Su<br>Perso<br>Addressancement | oplier 🗸<br>Isakshi.pandi<br>Cance          | 30<br>Browse<br>Add Another Apply                        |                                                |                  |                          |                |           |         |       |
|                                | Persc<br>Tit<br>Category From Su<br>File C-Users<br>Adorstacement<br>Title Typ     | oplier V<br>Isakshi.pandi<br>Cance<br>e Des | 30<br>Browse<br>I Add Another Apply<br>cription Category | Last Updated By                                | Last Updated Usa | ge Update                | Delete         | Publish t | Catalog |       |

37. Confirmation message will appear on the screen. Click on **Close** button.

| Company Profile          |                                                                                                    | Org                             | anization Name                                         | HANVIT Power, Inc.         |                                            | Tax            | Registration Number    |                |                    |             |       |
|--------------------------|----------------------------------------------------------------------------------------------------|---------------------------------|--------------------------------------------------------|----------------------------|--------------------------------------------|----------------|------------------------|----------------|--------------------|-------------|-------|
| Organization             |                                                                                                    |                                 | Alias                                                  |                            |                                            | Count          | ry of Tax Registration |                |                    |             |       |
| Ciganization             |                                                                                                    | Parent                          | Supplier Name                                          |                            |                                            |                |                        |                |                    |             |       |
| Address Book             |                                                                                                    | Parent S                        | upplier Number                                         |                            |                                            |                |                        |                |                    |             |       |
| Contact Directory        |                                                                                                    |                                 | DUNS Number C                                          | 000013850                  |                                            |                |                        |                |                    |             |       |
| Contact Directory        | Supplier Registration Doc                                                                                                    | uments                          |                                                        |                            |                                            |                |                        |                |                    |             |       |
| Business Classifications |                                                                                                    |                                 |                                                        |                            |                                            |                |                        |                |                    |             |       |
| Product & Services       | Personalize "Attachments"<br>Personalize "Attachments of associat                                                                                                    | ed record"                      |                                                        |                            |                                            |                |                        |                |                    |             |       |
|                          | Title 🛆                                                                                                    | Type 🛆                          | Description 2                                          | 2                          |                                            | Category 🛆     | Last Updated By 🛆      | Last Updated 🛆 | Usage 🛆            | Update      | Delet |
| Banking Details          | Certificate of Company Registration                                                                                                    | File                            | Certificate of Bu                                      | siness Registration issued | by National Tax Service(Republic Of KOREA) | Miscellaneous  | GUEST                  | 27-Sep-2017    | One-Time           | 0           | Û     |
| Payment & Invoicing      | company brochure                                                                                                    | File                            | Brochur of HAN                                         | VIT Power Inc.             |                                            | Miscellaneous  | GUEST                  | 27-Sep-2017    | One-Time           | 0           | Î     |
| Surveys                  | NDU                                                                                                    | File                            | Non-disclosure undertaking(NDU) Cheklist signed by CEO |                            |                                            | Miscellaneous  | GUEST                  | 27-Sep-2017    | One-Time           | 0           | Û     |
|                          | Statement of compliance                                                                                                    | File                            | Cistomet of an                                         | maliana airead by CEO      | of HANN/IT Researches                      | Misselleneour  | CLIEST                 | 27-Sep-2017    | One-Time           | 0           | 10    |
|                          | oratement of compliance                                                                                                    | 1.116                           | Statement of co                                        | inpliance signed by CEO C  |                                            | Histeria recus | 00201                  | ar oup aon     |                    |             | -     |
|                          | Bank details                                                                                                    | File                            | Bank details of I                                      | HANVIT Power Inc.          | A LUMANA LI LANNER HA-                     | Miscellaneous  | GUEST                  | 27-Sep-2017    | One-Time           | 0           | Û     |
|                          | Bank details Personalize "Attachments"                                                                                                    | File                            | Bank details of I                                      | HANVIT Power Inc.          |                                            | Miscellaneous  | GUEST                  | 27-Sep-2017    | One-Time           | 0           | Û     |
|                          | Berk details Personalize "Attachments" Seat Add Attachment Person Confirmation Note                                                                                                    | File                            | Bank details of I                                      | AANVIT Power Inc.          | 37                                         | Miscellaneous  | GUEST                  | 27-Sep-2017    | One-Time           | 0           | 1     |
|                          | Bank deals Personalize "Alachments" Seat Add Attachment Confirmation Ti VAT_Centicate bd attachment                                                                                                    | File                            | d successfully.                                        | AANVIT Power Inc.          | 37                                         | Miscellaneous  | GUEST                  | 27-Sep-2017    | One-Time           | 1           | 1     |
|                          | Bank details Personalize "Attachments" Sear Add Attachment Perso Confirmation Tit VAT_Certificate.bt attachmer F Sar                                                                                                    | File                            | d successfully.                                        | AANVIT Power Inc.          | 37                                         | Miscellaneous  | GUEST                  | 27-Sep-2017    | One-Time           | 2           |       |
|                          | Benc details Personalize "Attachments" Sear Add Attachment Note Tit VAT_Certificate bt attachment Personalize attachment Adorstancement                                                                                                    | File                            | d successfully.                                        | ANN/T Power Inc.           | 37                                         | Miscellaneous  | GUEST                  | 27-Sep-2017    | One-Time           | 2           |       |
|                          | Bank datals Bank datals Personalize "Alachments" Seat Add Attachment Tat VAT_Certificate bat attachment Advanament Tat VAT_Certificate bat attachment Tat CAT_Certificate bat attachment Tat CAT_Certificate bat attachment Tat CAT_Certificate bat attachment Tat CAT_Certificate bat attachment Tat CAT_Certificate bat attachment Tat CAT_Certificate bat attachment Tat CAT_Certificate bat attachment Tat CAT_Certificate bat attachment CAT_Certificate bat attachment CAT_Certificate bat attachment CAT_Certificate bat attachment Tat CAT_Certificate bat attachment Tat CAT_Certificate bat attachment Tat CAT_Certificate bat attachment Tat CAT_Certificate bat attachment Tat CAT_Certificate bat attachment Tat CAT_Certificate bat attachment Tat CAT_Certificate bat attachment Tat CAT_Certificate bat attachment Tat CAT_Certificate bat attachment Tat CAT_Certificate bat attachment Tat CAT_Certificate bat attachment Tat CAT_Certificate bat Tat CAT_Certificate bat Tat CAT_Certificate bat Tat CAT_Certificate bat Tat CAT_Certificate bat Tat CAT_Certificate bat Tat CAT_Certificate Tat CAT_Certificate Tat CAT_Certif | File<br>File<br>t has been adde | d successfully.                                        | Close<br>Category A        | Last Updated By △                          | Missellaneous  | Usage A                | 27-Sep-2017    | One-Time<br>Publis | ih to Catal |       |

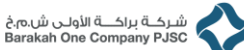

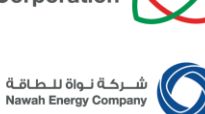

To complete your company's Bank details information, click on the **Banking** 

| 3 | <ol> <li>To complete your company's Bank details information, click on the<br/>Details Link available under Administration Tab.</li> </ol> | Ba | ank       | in | g |              |
|---|----------------------------------------------------------------------------------------------------|----|-----------|----|---|--------------|
|   | غروب الاقتراك المالية المستعرف الحكي<br>Emirates Nuclear Energy Corporation الحكي ا Supplier Portal                                        | â  | $\otimes$ | *  | ٥ | <b>(</b> 19) |

| plier Home Orders Fina   | ance Administration                                                     |      | 38                 |          |                 |                  |                             |
|--------------------------|-------------------------------------------------------------------------|------|--------------------|----------|-----------------|------------------|-----------------------------|
| General                  | General                                                                 |      |                    |          |                 |                  |                             |
| Company Profile          |                                                                         |      | Organization Name  |          |                 | Tax Registrati   | on Number                   |
|                          |                                                                         |      | Supplier Number    |          |                 | Country of Tax R | Faxpayer ID<br>Indistration |
| Organization             |                                                                         | Pa   | rent Supplier Name |          |                 | obanti for taxit |                             |
| Address Book             |                                                                         | Pare | nt Supplier Number |          |                 |                  |                             |
| Contact Directory        |                                                                         |      | DUNS Number        |          |                 |                  |                             |
|                          | Supplier Registration Documents                                         |      |                    |          |                 |                  |                             |
| Business Classifications |                                                                         |      |                    |          |                 |                  |                             |
| Product & Services       | -                                                                       | -    |                    |          |                 |                  |                             |
| Banking Details          | Title                                                                   | Туре | Description        | Category | Last Updated By | Last Updated     | Usage                       |
|                          | No results round.                                                       |      |                    |          |                 |                  |                             |
| Payment & Invoicing      |                                                                         |      |                    |          |                 |                  |                             |
| Surveys                  |                                                                         |      |                    |          |                 |                  |                             |
|                          |                                                                         |      |                    |          |                 |                  |                             |
|                          | Fersonalize Automitents                                                 |      |                    |          |                 |                  |                             |
|                          | Search                                                                  |      |                    |          |                 |                  |                             |
|                          | Personalize "Simple Search"<br>Note that the search is case insensitive |      |                    |          |                 |                  |                             |
|                          | Title Go                                                                |      |                    |          |                 |                  |                             |
|                          | Show More Search Options                                                |      |                    |          |                 |                  |                             |
|                          | Personalize "Attachments of associated record"                          |      |                    |          |                 |                  |                             |
|                          | Add Attachment                                                          |      |                    |          |                 |                  |                             |

#### 39. Click on Create

| ة الإمارات للطاقة النووية<br>Emirates Nuclear Energy Cor | مۇسىي<br>poration iSupplier Portal                                                                   |      |          |           |            | î Ο | * ‡    | ( <sup>19</sup> ) |                |
|----------------------------------------------------------|----------------------------------------------------------------------------------------------------|------|----------|-----------|------------|-----|--------|-------------------|----------------|
| Supplier Home Orders Fina                                | nce Administration                                                                                   |      |          |           |            |     |        |                   |                |
| Profile Management                                       |                                                                                                    |      |          |           |            |     |        |                   |                |
| General                                                  | Banking Details                                                                                      |      |          |           |            |     |        |                   |                |
| Company Profile                                          | View General Accounts V Go                                                                           |      |          |           |            |     |        |                   |                |
| Organization                                             | Personalize Flow Layout<br>of TIP Date format example: 27-Feb-2019<br>Respective VGascal Association |      |          |           |            |     |        |                   |                |
| Address Book                                             | Create                                                                                               |      |          |           |            |     |        |                   |                |
| Contact Directory                                        | Details Account Number                                                                               | IBAN | Currency | Bank Name | Start Date |     | Status |                   | Approval Statu |
| Business Classifications                                 |                                                                                                    | 39   |          |           |            |     |        |                   |                |
| Product & Services                                       |                                                                                                    |      |          |           |            |     |        |                   |                |
| Banking Details                                          |                                                                                                    |      |          |           |            |     |        |                   |                |
| Payment & Invoicing                                      |                                                                                                    |      |          |           |            |     |        |                   |                |
| Surveys                                                  |                                                                                                    |      |          |           |            |     |        |                   |                |
|                                                          |                                                                                                    |      |          |           |            |     |        |                   |                |
|                                                          |                                                                                                    |      |          |           |            |     |        |                   |                |
|                                                          |                                                                                                    |      |          |           |            |     |        |                   |                |
|                                                          |                                                                                                    |      |          |           |            |     |        |                   |                |
|                                                          |                                                                                                    |      |          |           |            |     |        |                   |                |

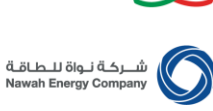

Barakah One Company PJSC

40. Once you click on **Create**, you will see a new page, which will ask you to provide your company's banking information.

| مؤسسة الإمارات للطاقة النووية<br>Emirates Nuclear Energy Corporation iSur | pier Portal                                                                                             | 🎓 🛇 ★ 🌣 🥼   Logged in As GE                                                                           |
|---------------------------------------------------------------------------|----------------------------------------------------------------------------------------------------|----------------------------------------------------------------------------------------------------|
| Administration: Profile Management: Banking Details >                     |                                                                                                    |                                                                                                    |
| Create Bank Account                                                       |                                                                                                    |                                                                                                    |
| * Indicates required field                                                |                                                                                                    |                                                                                                    |
| Personalize Table Layout: (MainTableRN)                                   | •                                                                                                    |                                                                                                    |
|                                                                           | Country United Arab Emirates V                                                                          |                                                                                                    |
|                                                                           | Account is used for forlegin psymetrics<br>Account definition must include bank and branch information. |                                                                                                    |
| Personalize Table Layout: (BankBranchTblLayoutRN)                         |                                                                                                    |                                                                                                    |
| Bank                                                                      | Branch                                                                                                  |                                                                                                    |
| Personalize 'Bank'                                                        | Personalize "Branch"                                                                                    |                                                                                                    |
| New Bank                                                                  | New Branch                                                                                              |                                                                                                    |
| Existing Bank                                                             | O Existing Branch                                                                                       |                                                                                                    |
| Verly Bank<br>Snor Bank Details<br>Bank Account                           | Bank Number                                                                                             | Branch Nume<br>Branch Nume<br>Branch Type ASA<br>Branch Type ASA<br>Local / Non-Local<br>Suppler Sila |
| Second Section and                                                        |                                                                                                    |                                                                                                    |
| Personalize Bank Account                                                  | Account Number                                                                                          | Account Name                                                                                          |
|                                                                           | Check Digits                                                                                            | Currency                                                                                              |
| Show Account Details                                                      | IBRN(mendatory if Recount in URE)                                                                       | Account status New                                                                                    |
|                                                                           |                                                                                                    |                                                                                                    |
| Comments                                                                  |                                                                                                    |                                                                                                    |
| Personalize "Comments"<br>Note to Buye                                    |                                                                                                    |                                                                                                    |
| Attachments                                                               |                                                                                                    |                                                                                                    |
| Personalize "Attachments"                                                 |                                                                                                    |                                                                                                    |
|                                                                           |                                                                                                    | 40                                                                                                    |

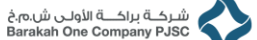

ion 💟

شـركـة نـواة للـطـاقـة Nawah Energy Company

41. By default, the selected country is United Arab Emirates. You can change the country if your bank location is outside UAE. To change your company's bank country, click on the **Country** tab and you will be prompted to select a country from a list of countries. In this example, the selected country is United Arab Emirates.

| قرومها القائلة المارية المسلسة م المارية المسلسة المارية المارية المارية المارية المارية المارية المارية المارية<br>Emirates Nuclear Energy Corporation |                        |                                                                                            |
|----------------------------------------------------------------------------------------------------|------------------------|--------------------------------------------------------------------------------------------|
| Administration: Profile Management: Banking Details ><br>Create Bank Account                                                                            |                        | Cancel Save                                                                                |
| * Indicates required field                                                                                                    | Albonia                |                                                                                            |
| Personalize Table Layout: (MainTableRN)                                                                                                    | * Country Index States |                                                                                            |
| Personalize Table Layout: (BankBranchTbiLayoutRN)                                                                                                    |                        | A1                                                                                         |
| Bank                                                                                                    | Branch                 | 41                                                                                         |
| Personalize "Bank"                                                                                                    | Personalize "Branch"   |                                                                                            |
| New Bank                                                                                                    | New Branch             |                                                                                            |
| Existing Bank                                                                                                    | Existing Branch        |                                                                                            |
| Bank Name 2 9.<br>Benk Number                                                                                                    | ▶ Show Branch Details  | Branch Nume S G<br>Branch Number<br>Branch Yene AñA U<br>BC<br>Local Non-Local Suppler Ste |
| Bank Account                                                                                                    |                        |                                                                                            |
| Personatce "Bank Account"  Check Digits  (BAN(mendatory if Account in UAE)  From Account Details                                                        |                        | Account Name Currency Account Status New                                                   |
| Comments                                                                                                    |                        |                                                                                            |
| Personalze "Comments" Note to Bayer                                                                                                    | $\sim$                 |                                                                                            |
| Attachments                                                                                                    |                        |                                                                                            |

42. Check "**Account is used for foreign payment**" box if applicable. In this example, this box is unchecked.

| مَوْمَ السَّالِقِ السَّالِقِ السَّالِقِ السَّالِقِ العَامَةِ السَّعَانِ المَالِيَةِ السَّعَانِ مَن المَعانَةِ ا<br>Emirates Nuclear Energy Corporation المَعاني المَعانية المَعانية المَعانية (Supplier Portal |                                     | <b>î</b> ⊙ ★                                                                             | ¢ 🏴                                           |    | <u>⊨ N → </u> |
|----------------------------------------------------------------------------------------------------|-------------------------------------|------------------------------------------------------------------------------------------|-----------------------------------------------|----|---------------|
| Administration: Profile Management: Banking Details ><br>Create Bank Account                                                                                                    |                                     |                                                                                          |                                               |    | Cancel Save   |
| * Indicates required field                                                                                                    |                                     |                                                                                          |                                               |    |               |
| Personaliza Table Layout (MainTableRN)                                                                                                    | United Arab Emirates                |                                                                                          |                                               |    |               |
| Personalize Table Layout: (BankBranchTblLayoutRN)                                                                                                    |                                     |                                                                                          |                                               | -  |               |
| Bank                                                                                                    | Branch                              |                                                                                          | - 12                                          |    |               |
| Personalize "Bank"                                                                                                    | Personalize "Branch"                |                                                                                          | - 42                                          |    |               |
| C New Hank                                                                                                    | O New Branch                        |                                                                                          |                                               |    |               |
| <ul> <li>Exeting Bank</li> </ul>                                                                                                    | <ul> <li>Existing Branch</li> </ul> |                                                                                          |                                               |    |               |
| Bash None (%)<br>Bash Number (%)                                                                                                    | Store Branch Didalls                | Branch Name<br>Branch Number<br>Branch Type<br>BIC<br>Local / Non-Local<br>Supplier Site |                                               | V  |               |
| Bank Account                                                                                                    |                                     |                                                                                          |                                               |    |               |
| Pennosaber Taan Account ' Account Number Cinex Digits Bita Animeedalory & Account in UAsi Discus Account Dataits Comments                                                                                      |                                     |                                                                                          | Account Name<br>Currency<br>Account Status Ne | v. |               |
| Personalize "Denments" Note to Buyer Attachments                                                                                                    | 0                                   |                                                                                          |                                               |    |               |
| Penoralite 'Allachmente'                                                                                                    |                                     |                                                                                          |                                               |    |               |

New Supplier Registration Guide

ص.ب. ۱۱۲،۱۰ أبوظبي، الإمارات العربية المتحدة P.O.Box 112010, Abu Dhabi, United Arab Emirates Telephone: +971 2 6595 555 Fax: +971 2 6595 666 www.enec.gov.ae

43. Enter the Bank Name. Click on the search icon located next to **Bank Name** and search for your Bank.

| Augejul Alabus Calkapi Aurunka (<br>Emirates Nuclear Energy Corporation ()<br>I Supplier Portal                                                                                                    |                                                                                                    |
|----------------------------------------------------------------------------------------------------|----------------------------------------------------------------------------------------------------|
| Administration: Profile Management: Banking Details > Create Bank Account                                                                                                    | Cancel Save                                                                                                    |
| * Indicate regime field Personalize Table Layout, (MainTableRN) * Country (United Arab Emmans) Country (United Arab Emmans) Country |                                                                                                    |
| Personalize Table Layout (BankBranchToLlayoutRN)                                                                                                    |                                                                                                    |
| Bank Branch                                                                                                    |                                                                                                    |
| Personates "Bank" Personates "Bank" Personates "Bank" One Bank One Bank One Bank One Bank One Bank                                                                                                    |                                                                                                    |
| Bank Account                                                                                                    | Branch Nome u Q<br>Branch Nome Branch Nome AllA v<br>Branch Tripe AllA v<br>Load Note.Joan V<br>Suppler Site V |
| Pennoratas "Bank Account Church Datas Bank/mennistatory if Account in UAA2 Store Account Datas Comments                                                                                                    | Account Name                                                                                                   |
| Personalize "Commenta" Note to Royer Attachments                                                                                                    |                                                                                                    |
| Personalise "Allactments"                                                                                                    |                                                                                                    |

44. Type your bank's name and click **Go.** In this example, selected bank is ADCB.

| مؤسسة الزمارات للملاقة النووية<br>Emirates Nuclear Energy Corporation        |                                                                                                    | 🎓 🛇 ★ 🏟 🤎 I 🧮 Kata ana ang ang ang 💿 😃                                                                                                    |
|------------------------------------------------------------------------------|----------------------------------------------------------------------------------------------------|----------------------------------------------------------------------------------------------------|
| 2                                                                            | Control https://ebsdev1.enec.gov.ae/7_t=fredRC&enc=WINDOWS-1256&_minWidth=7508_minHeight=550&configName - Inter                |                                                                                                    |
| Administration: Profile Management: Banking Details ><br>Create Bank Account | Search and Select: Bank Name                                                                                                   | Cancel Select                                                                                                    |
| * Indicates required field                                                   | Search                                                                                                    | Caucil Taxa                                                                                                    |
| Personalize Table Layout: (MainTableRN)                                      | To find your item, select a filter item in the pulldown list and enter a value in the text field, then select the "Go" button. |                                                                                                    |
|                                                                              | Search By Bank Name 💙 adcb 🛪 Go                                                                                                |                                                                                                    |
| Personalize Table Layout: (BankBranchTblLayoutRN)                            | Results                                                                                                    |                                                                                                    |
| Bank                                                                         | Personalize "Bank Accounts Table"                                                                                              |                                                                                                    |
| Personalize "Bank"                                                           | Quick Select         Bank Name         Bank Number           No search conducted.                                              | 44                                                                                                    |
| Existing Bank                                                                | About this Page                                                                                                    |                                                                                                    |
| Bank Name<br>Bank Number                                                     |                                                                                                    | Dranch Numer<br>Dranch Numer<br>Branch Yeppe<br>Mathematical<br>Control Numer<br>Control Numer<br>Control Nu |
| Bank Account                                                                 |                                                                                                    |                                                                                                    |
| Personatze "Bank Account" IBAN(menda Bonk Account Datails                    | Account Number<br>Check Diple                                                                                                  | Account Blacks Two<br>Account Blacks Two                                                                                                    |
| Comments                                                                     |                                                                                                    |                                                                                                    |
| Personalize "Comments" Note to Buyer                                         |                                                                                                    |                                                                                                    |

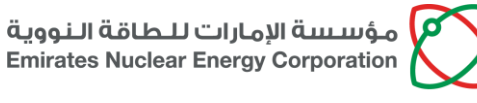

شــركـة نـواة للـطـاقـة Nawah Energy Company

شركة براكة الأولى ش.م.خ Barakah One Company PJSC

شـركة نـواة للـطاقـة Nawah Energy Company

45. In case your bank's name is not listed, check the **New Bank** tab and provide the information in the boxes highlighted with yellow color. In this example, it is assumed that the bank is an existing bank.

| قرارات للـراحالة الـروالية<br>Emirates Nuclear Energy Corporation F ISupplier Portal  |                                                                                                    | â    | 0                                                     | * *   | <b>(</b> <sup>11)</sup>          |        | <u> </u> | <b>ں</b> |
|---------------------------------------------------------------------------------------|----------------------------------------------------------------------------------------------------|------|-------------------------------------------------------|-------|----------------------------------|--------|----------|----------|
| Administration: Profile Management: Banking Details =<br>Create Bank Account          |                                                                                                    |      |                                                       |       |                                  |        | Cance    | 5ave     |
| Indicates required field                                                              |                                                                                                    |      |                                                       |       |                                  |        |          |          |
| Personalize Table Layout (MainTableRN)                                                | Country United Arab Emirates     Account is used for foreign payments     Account definitions and include hash and hand historycology |      |                                                       |       |                                  |        |          |          |
| Personalize Table Layout: (BankBranchTbiLayoutRN)                                     |                                                                                                    |      |                                                       |       |                                  |        |          |          |
| Bank                                                                                  | Branch                                                                                                    |      |                                                       |       |                                  |        |          |          |
| Binstratica Statt     O Existing Stark     Data Name     Bank Name                    | Penonalica "Banch"<br>Neu Branch<br>Existing Branch                                                                                   | Br   | Branch Name<br>anch Number                            |       |                                  |        |          |          |
| Verify Taxit<br>) Brow Bank Dotate<br>Bank Account                                    | ) Show Branch Details                                                                                                    | Loca | Branch Type<br>BIC<br>al / Non-Local<br>Supplier Site | ABA V |                                  | V      |          |          |
| Personalize "East Account" Account Number Covea Digat DANgmendatory if Account in UAC |                                                                                                    |      |                                                       | Accou | nt Name<br>Currency nt Status Ne | v<br>W |          |          |
| Comments                                                                              |                                                                                                    |      |                                                       |       |                                  |        |          |          |
| Personalize "Comments" Note to Buyer                                                  | $\bigcirc$                                                                                                    |      |                                                       |       |                                  |        |          |          |
| Attachments                                                                           |                                                                                                    |      |                                                       |       |                                  |        |          |          |

46. Enter the Branch Name. Click on the search icon located next to **Branch Name** and search for your bank's Branch.

| الم الم الم الم الم الم الم الم الم الم                                                                                   |                                                                          |                                                                                                    |
|----------------------------------------------------------------------------------------------------|--------------------------------------------------------------------------|----------------------------------------------------------------------------------------------------|
| Administration: Profile Management: Banking Details > Banking Details > Create Bank Account                               |                                                                          | Cancel Sev                                                                                                    |
| Indicates required field                                                                                                  |                                                                          |                                                                                                    |
| Personalize Table Layout: (MainTableRN)                                                                                   | * Country United Arab Emirates<br>Ø Account is used for foreign payments |                                                                                                    |
| ersonalize Table Layout: (BankBranchTbLayoutRN)                                                                           | Account definition must include bank and branch information.             |                                                                                                    |
| Bank                                                                                                    | Branch                                                                   |                                                                                                    |
| Personalize "Bank"                                                                                                    | Personalize "Branch"                                                     |                                                                                                    |
| O New Bank                                                                                                    | New Branch                                                               |                                                                                                    |
| Existing Bank                                                                                                    | Existing Branch                                                          |                                                                                                    |
| Bank Name PCOS x, Q<br>Bank Number<br>\$Stow Bank Outlabs                                                                 | ► Show Banch Details                                                     | Branch Name () ()<br>Branch Type (AA) (V)<br>Branch Type (AA) (V)<br>Bra |
| Bank Account                                                                                                    |                                                                          |                                                                                                    |
| Personalize "Bank Account" Account Number<br>Check Rights<br>IBAN(neendatory if Account in UAR)<br>b flow Account Details |                                                                          | Account Name<br>Currency v<br>Account Status You                                                                                                    |
| Comments                                                                                                    |                                                                          |                                                                                                    |
| Baranaliza "Comments"                                                                                                    |                                                                          |                                                                                                    |
| Note to Buyer                                                                                                    | $\bigcirc$                                                               |                                                                                                    |

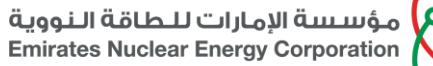

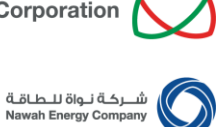

Click Go. In this example, selected branch is Salam.

|                               |                          |              |                  |                              |                      |                              |                |             |                | I I an In | - |  |  |  |  |
|-------------------------------|--------------------------|--------------|------------------|------------------------------|----------------------|------------------------------|----------------|-------------|----------------|-----------|---|--|--|--|--|
|                               | (                        | https://ebs/ | dev1.enec.gov.ae | e/?_t=fredRC&enc=WINDOWS-125 | 68_minWidth+7508_min | Height=550&configName - Inte | ernet Explorer |             |                | 00        | * |  |  |  |  |
| Personalize Table Layout: (Ba | kBranchTblLayout         | Search E     | By Branch N      | ame 🔽                        |                      | Go                           |                | 1           |                |           | ^ |  |  |  |  |
| Bank                          |                          | Results      |                  |                              |                      |                              |                |             | 47             |           |   |  |  |  |  |
| Personalize 'Bank'            |                          | Demonstra    | o "Dranch"       |                              |                      |                              |                |             |                |           |   |  |  |  |  |
| O New Bank                    |                          | r ei sumaisz | E Didni, ri      |                              |                      |                              |                |             | Rows 1         | to 30     |   |  |  |  |  |
| Existing Bank                 |                          |              | Quick<br>Select  | Branch Name                  | Branch Number        | Bank Name                    | Bank<br>Number | BIC         | Branch<br>Type |           |   |  |  |  |  |
|                               | Bank Name<br>Bank Number | 0            | -                | Main Branch Abu Dhabi        |                      | Abu Dhabi Commercial<br>Bank |                |             | OTHER          | ^         |   |  |  |  |  |
| Show Bank Details             |                          | 0            | -                | Salam                        |                      | Abu Dhabi Commercial<br>Bank |                |             | ABA            |           |   |  |  |  |  |
|                               |                          | 0            | -                | Abu Dhabi                    |                      | Abu Dhabi Commercial<br>Bank |                |             | OTHER          |           |   |  |  |  |  |
|                               |                          | 0            | -                | Trade Center Tower           |                      | Abu Dhabi Commercial<br>Bank |                | ADCBAEAAXXX | SWIFT          |           |   |  |  |  |  |
| Personalize "Bank Account"    |                          | 0            | -                | Mussafah                     |                      | Abu Dhabi Commercial<br>Bank |                | ADCBAEAA    | SWIFT          |           |   |  |  |  |  |
|                               |                          | 0            | -                | Al Salam Branch              | 101                  | Abu Dhabi Commercial<br>Bank |                | ADCBAEAA    | SWIFT          |           |   |  |  |  |  |
| Show Account Details          | IBAN(mendator)           | 0            | -                | Hamdan                       |                      | Abu Dhabi Commercial<br>Bank |                | ADCBAEAAXXX | SWIFT          |           |   |  |  |  |  |
| Comments                      |                          | 0            | -                | Tourist Branch               |                      | Abu Dhabi Commercial<br>Bank |                |             | ABA            |           | ~ |  |  |  |  |

48. In case your bank's branch name is not listed, check the **New Branch** tab and provide the information in the boxes highlighted with yellow color. In this example, it is assumed that the branch name already exists.

| ອ້ມູງອຸມາ ອັນກິນແມ່ ເມິນ ແມ່ນ ເມື່ອຍາຍັງ ເພິ່ງ ເພິ່ງ ເພິ່ງ ເພິ່ງ ເພິ່ງ ເພິ່ງ ເພິ່ງ ເພິ່ງ ເພິ່ງ ເພິ່ງ ເພິ່ງ ເພິ<br>Emirates Nuclear Energy Corporation       |                                                                                                    |                                                                                                    |
|----------------------------------------------------------------------------------------------------|----------------------------------------------------------------------------------------------------|----------------------------------------------------------------------------------------------------|
| Administration: Profile Management: Banking Details ><br>Create Bank Account                                                                                |                                                                                                    | Cancel Sav                                                                                                    |
| * Indicates required field<br>Personalize Table Layout: (MainTableRh)<br>Personalize Table Layout: (MainTableRh)<br>Personalize Table Layout: (MainTableRh) | * Country United Arab Emirates V<br>Account is used for foreign payments<br>Account is devicen real include tests and terrori internation. |                                                                                                    |
| Bank                                                                                                    | Branch                                                                                                    |                                                                                                    |
| Personate "Bank"<br>O here Bank<br>& Existing Bank<br>Bank Name - AOCB (Q_)<br>Bank Number<br>b show Bank Delates                                           | Personates "Banch"  New Banch  Existing Banch  for Existing Banch  for the banch Detains                                                   | Branch Name<br>Branch Name<br>Branch Nyme<br>Branch Nyme<br>AlaA. ♥<br>Branch<br>Branch Nyme<br>AlaA. ♥<br>Branch<br>Branch Nyme<br>AlaA. ♥<br>Branch Nyme<br>Branch Nyme<br>Nyme<br>Branch Nym |
| Bank Account                                                                                                    |                                                                                                    |                                                                                                    |
| Pensrukar 'lank Accourt' Account Number<br>Check Opin<br>IBARjmendatory if Account in UA3                                                                   |                                                                                                    | Account Name Currency Account Status New                                                                                                    |
| Personatize "Convents" Note to Buyer Attachments                                                                                                    | 0                                                                                                    |                                                                                                    |
| Personalize "Atlachments"                                                                                                    |                                                                                                    |                                                                                                    |
|                                                                                                    |                                                                                                    | About this Down - Poetnet IT St                                                                                                    |

### 49. Type the **BIC**

47.

| موسیسة الارمارات للـطالقة الارمارات الـطالقة الامارات الـطالقة الموسية الارمارات المالة الموسية الارمارات الما<br>ISupplier Portal |                                                           | Â                                       | 0                                           | * 🌣            | <b>(</b> <sup>10</sup> |          |             |
|----------------------------------------------------------------------------------------------------|-----------------------------------------------------------|-----------------------------------------|---------------------------------------------|----------------|------------------------|----------|-------------|
| Administration: Profile Management: Banking Details ><br>Create Bank Account                                                       |                                                           |                                         |                                             |                |                        |          | Cancel Save |
| Indicates required field                                                                                                    |                                                           |                                         |                                             |                |                        |          |             |
| Personalize Table Layout: (MainTableRN)                                                                                            | Country United Arab Emirates V                            |                                         |                                             |                |                        |          |             |
| Personalize Table Layout: (BankBranchTblLayoutRN)                                                                                  | voccurt derinden must indude dank and branch information. |                                         |                                             |                |                        |          |             |
| Bank                                                                                                    | Branch                                                    |                                         |                                             |                |                        |          |             |
| Personalize "Bank"                                                                                                    | Personalize "Branch"                                      |                                         |                                             |                |                        |          |             |
| New Bank                                                                                                    | <ul> <li>New Branch</li> </ul>                            |                                         |                                             |                |                        |          |             |
| Existing Bank                                                                                                    | Existing Branch                                           |                                         |                                             |                |                        |          |             |
| Bank Name   Abu Dhabi Commercial <u>B</u> 9.<br>Bank Number<br>Ib Show Bank Dutails                                                |                                                           | Branc<br>Branch I<br>Bran<br>Local / Ne | ch Name<br>Number<br>Ich Type<br>BIC<br>BIC | Salam<br>ABA V | 2 Q                    | <b>v</b> | 10          |

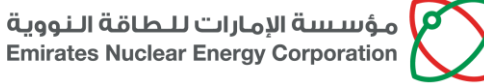

شـركة نواة للـطـاقـة محمدة براكــة الأولـى ش.م.خ Barakah One Company PJSC Nawah Energy Company

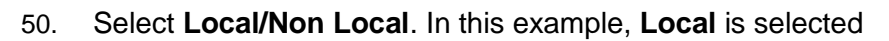

| مؤسسة الإمارات للطاقة النوو<br>nirates Nuclear Energy Corporation المحكم iSupplier Portal     |                                                              |                                                                                                    |
|-----------------------------------------------------------------------------------------------|--------------------------------------------------------------|----------------------------------------------------------------------------------------------------|
| Administration: Profile Management: Banking Details ><br>Create Bank Account                  |                                                              | Cancel San                                                                                                    |
| Indicates required field<br>tensoralize Table Layout: (VainTableRN)                           | * Country [Unted Arab Emirates v]                            |                                                                                                    |
| Personalize Table Layout: (BankBranchTblLayoutRN)                                             | Account definition must include bank and branch information. |                                                                                                    |
| Bank                                                                                          | Branch                                                       |                                                                                                    |
| Personalize "Bank"<br>New Bank<br>Existing Bank                                               | Personalize "Branch"<br>New Branch<br>Existing Branch        |                                                                                                    |
| Bank Name Abu Divas Commercia (E )<br>Bank Number Bank Datate                                 | ju Shou Ranch Dalah                                          | Branch Nume Salan <u>v</u> 9<br>Branch Number<br>Branch Strep (ABA <u>v</u> )<br>BC (BOSCHACK<br>Local Take (Strep No. An) <u>v</u><br>Supplier the <u>v</u> |
| Bank Account                                                                                  |                                                              |                                                                                                    |
| Personatze "Sank Account" Account Number<br>Check Digits<br>IBAN(mendatory if Account In UAE) |                                                              | Account Name Account Status New                                                                                                    |
| Comments                                                                                      |                                                              |                                                                                                    |
| Personalize "Comments" Note to Buyer                                                          | <                                                            |                                                                                                    |
|                                                                                               |                                                              |                                                                                                    |

- 51. Enter the following details and click Save
  - a. Account Number
  - b. IBAN (Mandatory if account is in UAE)
  - c. Account Name
  - d. Currency

| Emirates Nuclear Energy Corporati                         | ISupplier Portal                                                                                          |                                                                                                    |                                                                                                    |             |
|-----------------------------------------------------------|----------------------------------------------------------------------------------------------------|----------------------------------------------------------------------------------------------------|----------------------------------------------------------------------------------------------------|-------------|
| Administration: Profile Management<br>Create Bank Account | Banking Details >                                                                                         |                                                                                                    |                                                                                                    | Cancel Save |
| Indicates required field                                  |                                                                                                    |                                                                                                    |                                                                                                    |             |
| Personalize Table Layout: (MainTable                      | IRN) * Country [19]                                                                                       | ited Arab Emirates ✔]<br>Account is used for foreign payments<br>Account definition must include back and branch information. |                                                                                                    | Save        |
| Bank                                                      |                                                                                                    | Branch                                                                                                    |                                                                                                    |             |
| Personalize "Bank"<br>New Bank<br>Existing Bank           |                                                                                                    | Personalize "Branch"<br>New Branch<br>Existing Branch                                                                         |                                                                                                    |             |
| Show Bank Details                                         | Bask Name (Abu Debl Connential § 9)<br>Bask Namter                                                        | ▶ Shoe Bartch Debits                                                                                                    | Bastch Name Edition ⇒ Q<br>Branch Number<br>Brinch Type RAL ↓<br>BC ROCINALA<br>Load Hoot. And J<br>Suppler Ste |             |
| Bank Account                                              |                                                                                                    |                                                                                                    |                                                                                                    |             |
| Personalize "Bank Account"                                | Account Number (60602410000)<br>Check Digits<br>EDAN(mendatory if Account in UAE) (AE-6002000068024122001 |                                                                                                    | Account Name BECRO<br>Carrency UAE Dinam V<br>Account Status New                                                |             |
| Comments                                                  |                                                                                                    |                                                                                                    |                                                                                                    |             |
| Personalize "Comments"<br>Not                             | te to Buyer                                                                                               |                                                                                                    |                                                                                                    |             |
| Attachments                                               |                                                                                                    |                                                                                                    | 51                                                                                                    |             |
| Personalize "Attachments"                                 |                                                                                                    |                                                                                                    |                                                                                                    |             |

New Supplier Registration Guide

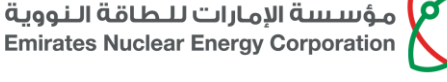

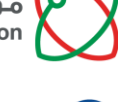

شــركـة نـواة للـطـاقـة Nawah Energy Company

52

52. You will see a new page with the below message. Click on the update icon, next to the recently added bank account

| anoral                   | Co                                    | nfirmation            |                                         |                       |                                     |                         |           |                   |                 |          |
|--------------------------|---------------------------------------|-----------------------|-----------------------------------------|-----------------------|-------------------------------------|-------------------------|-----------|-------------------|-----------------|----------|
| Perieral                 | Ba                                    | nk account 7666798709 | has been added to your profile but is i | not approved yet. Ple | ease update the account information | ation and provide all a | attachmer | ts then submit fe | or approval     |          |
| ompany Profile           | Bank                                  | ing Details           |                                         |                       |                                     |                         |           |                   | Car             | cel Save |
| Organization             | View                                  | General Accounts      | Go                                      |                       |                                     |                         |           |                   |                 |          |
| Address Book             | @TIP Date format example: 21-Jul-2020 |                       |                                         |                       |                                     |                         |           |                   |                 |          |
| Contact Directory        | Creat                                 | e   💢 2 🖻 🔅 🗸         |                                         |                       |                                     |                         |           |                   |                 |          |
| Rueinase Classifications | Details                               | Account Number        | IBAN                                    | Currency              | Bank Name                           | Start Date              |           | Status            | Approval Status | Updat    |
| Dubiness Classifications | •                                     | 0100897008            | AE510211000000100897008                 | UAE Dirham            | Citi Bank                           | 10-Feb-2019             | 50        | Approved          | Approved        | 1        |
| Product & Services       | •                                     | 7666798709            |                                         | US Dollar             | J.P Morgan Chase Bank               | 21-Jul-2020             | 50        | New               |                 | 2        |
| 0.11.0.1.1               | 1                                     |                       |                                         |                       |                                     |                         |           |                   |                 | >        |

53. You can see the list of attachments, which you need to attach to complete your banking details information. Attach all listed attachments by clicking on "**Add**" button, and selecting the correct attachment from your computer

| قريتوغا القاطين حيارتميا الأسيسية، التي المنابعة المنابعة التي المنابعة التي المنابعة التي المنابعة التي المناب<br>Emirates Nuclear Energy Carporation |                                                                         |                                                                                                    |
|----------------------------------------------------------------------------------------------------|-------------------------------------------------------------------------|----------------------------------------------------------------------------------------------------|
| Administration: Profile Management: Banking Details > Update Bank Account                                                                              |                                                                         | Canneal Budemit for Approval Updates @TP #Account Number: BIC or ISAN is updated, pitcase for update record then add attachments, then submit for Appr            |
| * indexes required field<br>Personalee Table Layou: (Uton Tablel34)                                                                                    | * Country (Lined Ann Crimine →)<br>Ø Anouni is vaad für havige payments |                                                                                                    |
| Personalize Table Layout (BankBranchToLlayourRN)<br>Bank                                                                                               | Account optimizer must include care and participation                   |                                                                                                    |
| Personalise Tani'<br>O New Brok<br>@ Existing Bank                                                                                                    | Pesantat Tanan'<br>○ Navilana<br>@ ExcingTanan                          |                                                                                                    |
| Bank Name Aus Daub Com<br>Bank Number                                                                                                    |                                                                         | Brook Nurs S Son v S<br>Brook Nurs S<br>Brook Type & All V<br>Brook Type & All V<br>Brook Son V Son V Son V<br>Long Processor In Son V<br>Long Processor In Son V |
| Bank Account                                                                                                    | Stow France Deals                                                       |                                                                                                    |
| Personalize "Bank Account" An<br>IRAR International 2 Ac                                                                                               | Cover Names (SASS-11020)                                                | Account Name (#2500)<br>Conting (#25 Share (*)                                                                                                    |
| <ul> <li>Show Account Details</li> <li>Communication</li> </ul>                                                                                        |                                                                         | Photocicit Joseph 1999                                                                                                    |
| Pesonita' Commetta' Rola Bon Buyar Nona Kota Ib Buyar                                                                                                  | 0                                                                       | 53                                                                                                    |
| Attachments Pessosian /Assessing Attachment Attach POA Nare EAB                                                                                        |                                                                         |                                                                                                    |
| Attach Bank letter None Add<br>Attach Company letter None Add                                                                                          |                                                                         |                                                                                                    |
|                                                                                                    |                                                                         |                                                                                                    |

#### Note on Attachments:

While attaching the mandatory attachments as per the screenshot above, ensure that:

- a. Attached Power of Attorney (POA) is the same as that which is already uploaded in your Supplier profile. In case the attached POA is different as compared to the POA already uploaded in your Supplier profile, also upload this POA by following the instruction provided in Section 2 A of Registered Supplier Guide.
- b. The Bank Letter must be on your Bank's Letterhead and must be stamped by your Bank. The Bank Letter must include the following information:
  - Account Name
  - Account Number
  - IBAN Number
  - Swift Code
- c. The Company Letter must be on your company's Letterhead and must be signed by the person having the POA. The Company Letter must include the following information:
  - Account Name
  - Account Number
  - IBAN Number
  - Swift Code

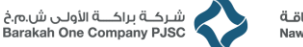

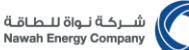

54. Once you attach all the documents, click **Submit for Approval** to finish setting up your Bank Account details.

| LengeLN RARah.3J C.A.(La)P Ranateke Kalan<br>Investes Nuclear Energy Corporation                                                                                                    |                                                                                                    | n 🛇 🖈 🗘 🧨 🗧 🚈 👘 🔹 🔹                                                                                                    |
|----------------------------------------------------------------------------------------------------|----------------------------------------------------------------------------------------------------|----------------------------------------------------------------------------------------------------|
| Administration: Profile Management: Barling Details >                                                                                                    |                                                                                                    |                                                                                                    |
| 🔓 Confirmation                                                                                                    |                                                                                                    |                                                                                                    |
| Attachment Company Latter has been added successfully but not committed, it would be committed when you commit the re-                                                                                                    | t of the current transaction.                                                                                                    |                                                                                                    |
| Update Bank Account                                                                                                    |                                                                                                    | Canced Supervit for Approval Update (#179 # Account Number, BIC or IBAN is updated, please first update record then add attackments, then submit for Appro                                                                                                    |
| * Indicates required faild                                                                                                    |                                                                                                    |                                                                                                    |
| Personation Table Layeut Ohen/Table/HD                                                                                                    | * Country (United Appl Enventes ∿)<br>(2) Account is used to those graphing payments<br>Account without and the set of an attempts | Uppare                                                                                                    |
| Personalize Table Layout (ReniBrand/TaLayouRh)                                                                                                    |                                                                                                    |                                                                                                    |
| Bank                                                                                                    | Branch                                                                                                    | 54                                                                                                    |
| Parsonalize 'Bank'                                                                                                    | Personalize 'Branch'                                                                                                    |                                                                                                    |
| O New East                                                                                                    | O New Branch                                                                                                    |                                                                                                    |
| Eristeg Bark                                                                                                    | Enking Baroh                                                                                                    |                                                                                                    |
| Both Rese : Au, Date Connected ( 3),<br>p. Does Both Dates :                                                                                                    | ji Sovalisvo Doulo                                                                                                    | Brouch Aleman Same and Same and Sa<br>Same and Same and Sa<br>Same and Same and Same and Same and Same and Same and Same and Same and Same and Same and Same and Same and Same and Same and Same and Same and Same and Same and Same and Same and Same and Same and Same and Same and Same and Same and S |
| Bank Account                                                                                                    |                                                                                                    |                                                                                                    |
| Personalisi Tark Assourt Namber Cened Digits                                                                                                    | 10000000000000000000000000000000000000                                                                                             | Access Hare (#CCH0<br>Currency (#ACCH0mer(*)<br>Access Datas Tear                                                                                                    |
| Comments                                                                                                    |                                                                                                    |                                                                                                    |
| Personalite "Convents" Note from Dayer Note to Dayer                                                                                                    | ģ                                                                                                    |                                                                                                    |
| PROPAGATION CONTRACTOR OF CONTRACTOR OF |                                                                                                    |                                                                                                    |
| Personalize "Adachments"<br>Attuck BYA Store (AAAF                                                                                                    |                                                                                                    |                                                                                                    |
|                                                                                                    |                                                                                                    |                                                                                                    |
| Attach Earls letter Vew Add                                                                                                    |                                                                                                    |                                                                                                    |
|                                                                                                    |                                                                                                    |                                                                                                    |

55. You will get the below message which confirms that you have submitted your request for addition of Bank Account and this request is under review by relevant Enterprise Team.

| E           | Sank account 7666798709                        | has been modified. These changes wi | ill be routed to an ad  | ministrator for approval.          |                            |          |                 |                                |                   |
|-------------|------------------------------------------------|-------------------------------------|-------------------------|------------------------------------|----------------------------|----------|-----------------|--------------------------------|-------------------|
| Ban         | king Details                                   | -                                   |                         |                                    | <                          |          |                 | Ca                             | nce <u>l S</u> av |
| iew<br>gTIP | General Accounts                               | Go<br>Jul-2020                      |                         |                                    | 55                         |          |                 |                                |                   |
| 1 N . 1 M . |                                                | Pass -                              | 0                       | Bank Namo                          | Start Date                 |          | Status          | Approval Status                | Undat             |
| Detai       | ils Account Number                             | IBAN                                | Currency                | Dalik Name                         | Start Date                 |          |                 |                                | opuu              |
| Detai       | 0100897008                                     | IBAN<br>AE510211000000100897008     | UAE Dirham              | Citi Bank                          | 10-Feb-2019                | r.       | Approved        | Approved                       | 2                 |
| Detai       | ils Account Number<br>0100897008<br>7666798709 | IBAN<br>AE510211000000100897008     | UAE Dirham<br>US Dollar | Citi Bank<br>J.P Morgan Chase Bank | 10-Feb-2019<br>21-Jul-2020 | 50<br>50 | Approved<br>New | Approved<br>Under verification | /                 |

In case of any problems, the supplier should contact iservices@enec.gov.ae